## 【一太郎2014 徹編】

## 趣のある紙面を作成するマル秘テク

文書の印刷に通常のコピー用紙ではなく、和紙などを使用するとグッと趣のある仕上がり になります。とはいえ、わざわざ特別な用紙を用意するのは大変です。一太郎2014 徹に は、背景用に紙質を表現した画像が用意されています。これを使用すると、いつもの文書 をまるで出版物のような質感に、印刷できます。

1. [挿入] パレットを開きます。

| 一太郎 - [文書1]                  | - 0 ×                                        |
|------------------------------|----------------------------------------------|
| うんだう ヘルプ                     | _ @ ×                                        |
| ာမ္း 🔎 🥵                     | x7 🚹 🏛 👱 🚼 🕗                                 |
| U · A · Ξ Ξ Ξ IAB            | ▶ 基本編集ツールパレット 直                              |
| 40.50.60.70.80.90.           | 🔀 感太 🗸 🗸                                     |
|                              | ◎ 文字数 ∨                                      |
|                              | あ文字・                                         |
|                              | ⊻ フォント・飾り 🗸                                  |
|                              | AA 調整                                        |
|                              | 四 挿入 ~ ~                                     |
|                              | 国 スタイルセット ~                                  |
|                              | ■ 段落スタイル ~                                   |
|                              | 「四文書編集 ~ ~ ~ ~ ~ ~ ~ ~ ~ ~ ~ ~ ~ ~ ~ ~ ~ ~ ~ |
|                              |                                              |
|                              | ✔ 校正 ~                                       |
|                              |                                              |
| $\downarrow$                 |                                              |
| 2. 🦉 絵や写真 [絵や写真の挿入] をクリックします | ⊦₀                                           |

| 一太郎 - [文書1]                | - 0               | ×  |
|----------------------------|-------------------|----|
| うんだう ヘルプ                   |                   | Θ× |
| <b>う ゆ</b> 🔎・ 🛃            | x² 🚹 🏛 👱 🚼        | 2  |
| U * A * = = IAB            | ▶ 基本編集ツールパレット     |    |
| 40 50 60 70 80 90 <u>c</u> | 🔀 感太              | ~  |
|                            | 國 文字数             | ~  |
|                            | あ文字               | ~  |
|                            | 🗹 フォント・飾り         | ~  |
|                            | AA 調整             | ~  |
|                            | 四 挿入              | ~  |
|                            | 文字枠 🛄 🖭 🗻 部品 💱    |    |
|                            | 画像枠 🕎 絵や写真 📰 まとめて |    |
|                            | 国 スタイルセット         | ¥  |
|                            | 三 段落スタイル          | ~  |
|                            | □□ 文書編集           | ¥  |
|                            | 12 罫線セル属性         | ~  |
|                            | ✔ 校正              | ~  |

- $\downarrow$
- 3. [背景] タブをクリックします。

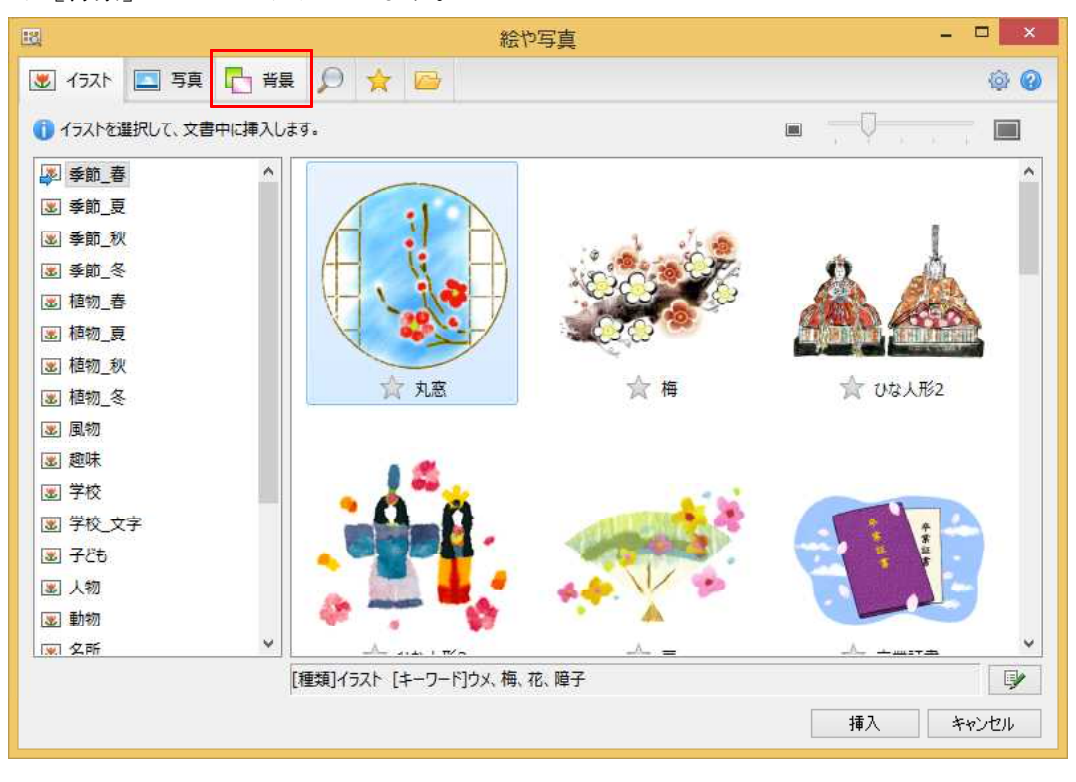

 $\downarrow$ 

4. [背景\_紙質]を選択し、一覧から紙質を選択して [文書の背景に設定] をクリックします。

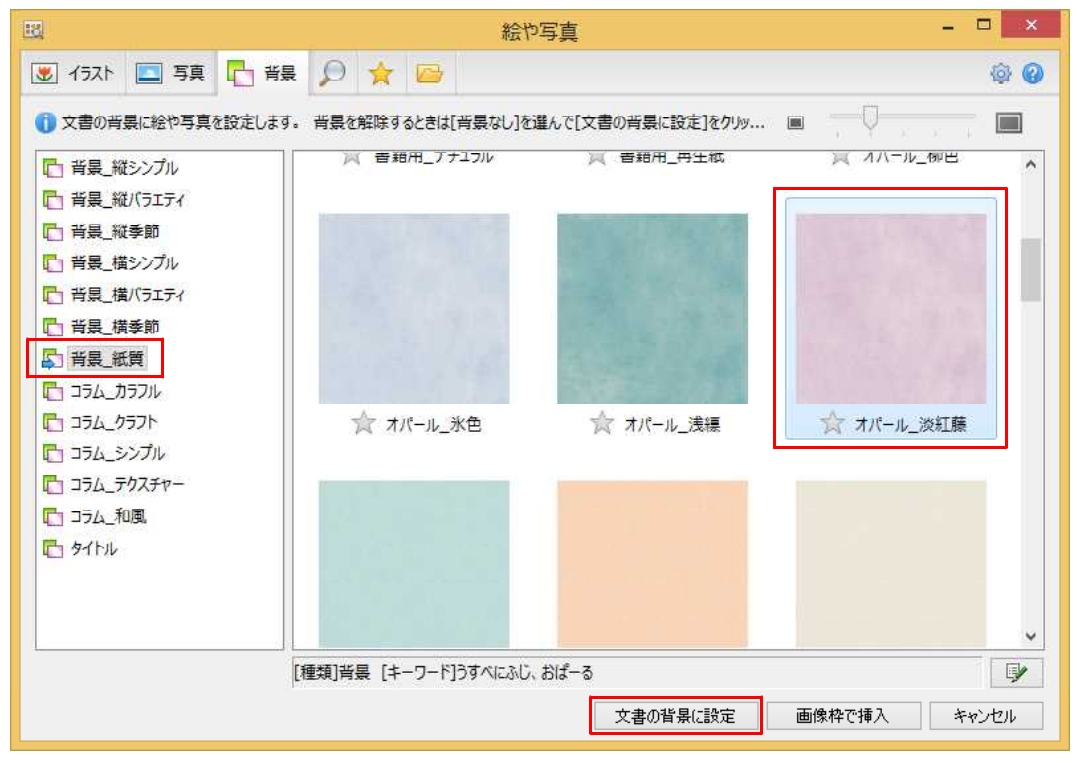

 $\downarrow$ 

5. 背景に紙質が設定されました。[絵や写真] ダイアログボックスは、右上の[×] ボ タンをクリックして閉じます。

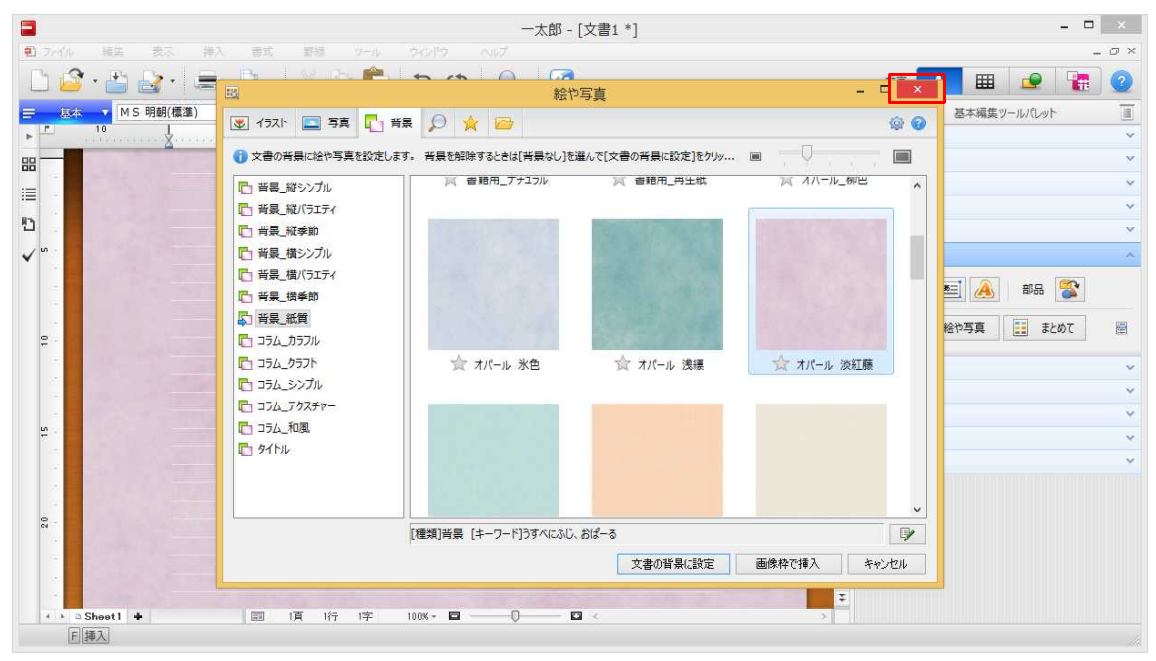